## Пошаговая инструкция переноса земельного участка из Digitals на рабочую карту.

1. Отрываем проект в Digitals.

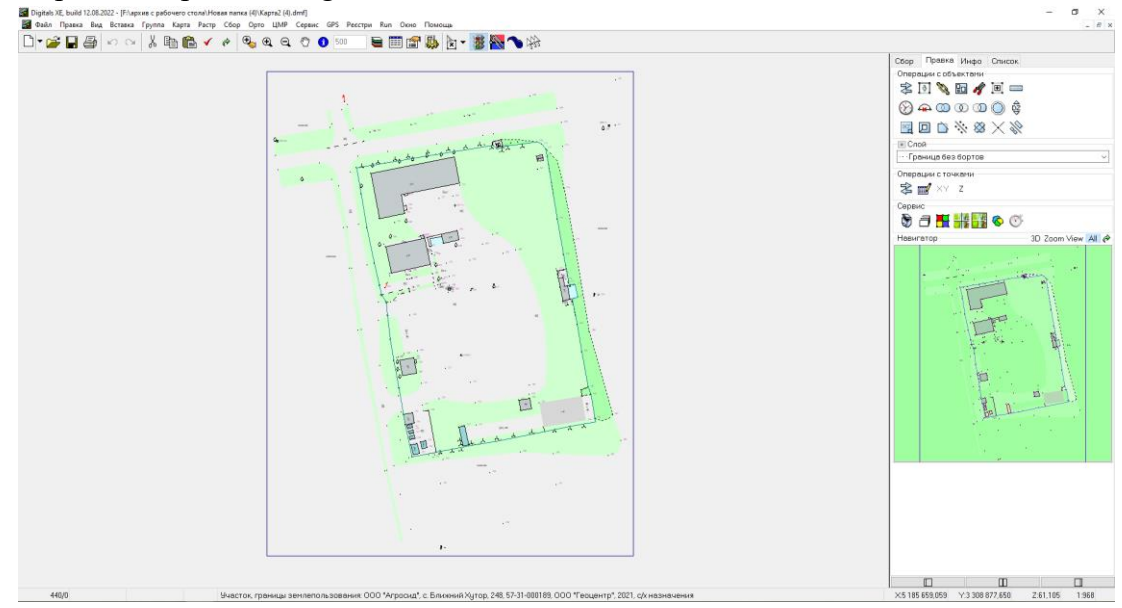

**2.** Выделяем объект, который необходимо перенести. В моем случаи это «Участок, границы землепользования». Нажимаем правой кнопкой мыши по выделенному объекту и из предлагаемого списка выбираем пункт «Свойства...»

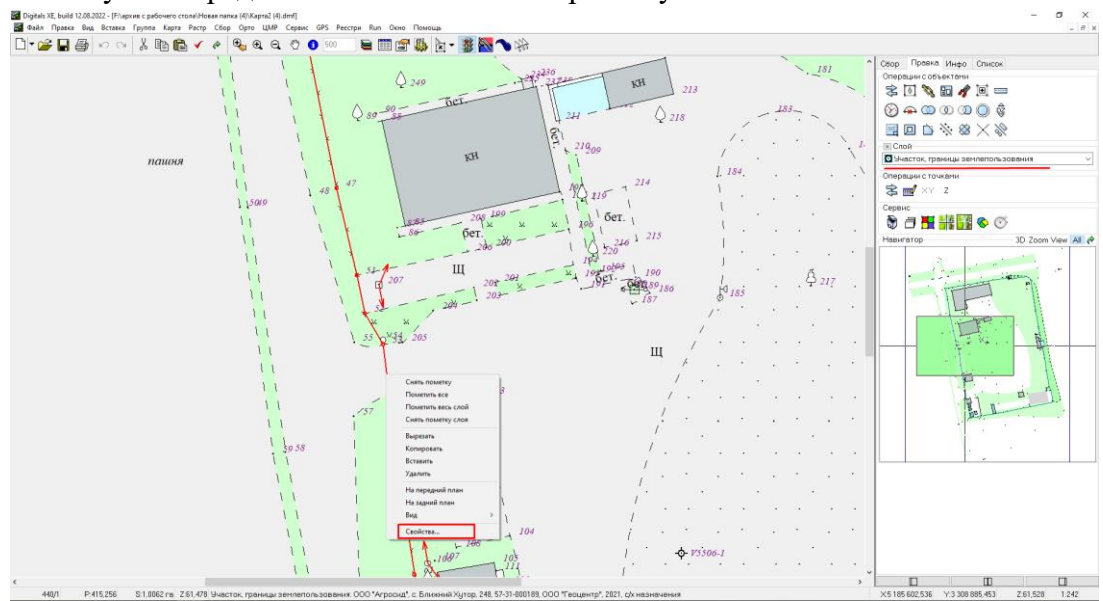

**3.** В отрывшемся окне для выделения всех координат нажимаем кнопку «Решетка» за тем нажимаем кнопку «Маркировать помеченные».

|      | участок, границы землепо.<br>(*)                                                                                                    | () 240<br>пъзования                                                                                       | . <u>-</u> <u>-</u> <u>-</u> <u>-</u> <u>-</u> <u>-</u> <u>-</u> <u>-</u> <u>-</u> <u>-</u> | ×                  |
|------|----------------------------------------------------------------------------------------------------|----------------------------------------------------------------------------------------------------|---------------------------------------------------------------------------------------------|--------------------|
| ня ( | Точек 45, ID 2128690601, No<br>Слой: "Участок, границы эг<br>Центр: (>5 185 607,259, >> 3<br>Размах (D>:135,164, D>:102,<br>Полный размах (D>:135,964 | 1<br>милепользования", ID 11130000, No 312<br>08 923,862, Z.61,478)<br>547, D.Z.2,438)<br>DY:103,347)<br> |                                                                                             | ×                  |
|      | 🐨 🗸 🖌 🖹 💼                                                                                                    | & 💥 🐃 🕼                                                                                                   |                                                                                             |                    |
|      | #                                                                                                    | ×                                                                                                    | Y                                                                                           | 7 1                |
|      | √1                                                                                                    | 5 185 663,621                                                                                             | 3 308 872,589                                                                               | 61,134             |
|      | √2                                                                                                    |                                                                                                    |                                                                                             | 61,155             |
|      | -√3                                                                                                    |                                                                                                    |                                                                                             | 61,162             |
|      | √4                                                                                                    |                                                                                                    |                                                                                             | 61,225             |
|      | √5                                                                                                    |                                                                                                    |                                                                                             | 61,168             |
|      | √6                                                                                                    |                                                                                                    |                                                                                             | 60,558             |
|      | <b>√</b> 1                                                                                                    |                                                                                                    |                                                                                             | 60,558             |
| -    | - 18                                                                                                    |                                                                                                    |                                                                                             | 60,558             |
|      | <b>√</b> 9                                                                                                    |                                                                                                    |                                                                                             | 60,858             |
|      | <b>1</b> 0                                                                                                    |                                                                                                    |                                                                                             | 60,957             |
|      | <b>v</b> 1                                                                                                    |                                                                                                    |                                                                                             | 60,696             |
|      | 12                                                                                                    |                                                                                                    |                                                                                             | 60,838             |
| -    | - 13                                                                                                    |                                                                                                    |                                                                                             | 60,751             |
| =    | = 📢                                                                                                    |                                                                                                    |                                                                                             | 60,647             |
|      | <b>√</b> 5                                                                                                    |                                                                                                    |                                                                                             | 60,558             |
| -    | - √6                                                                                                    |                                                                                                    |                                                                                             | 60,558             |
| =    | = 📢                                                                                                    |                                                                                                    |                                                                                             | 60,557             |
| -    | - 🕫                                                                                                    |                                                                                                    |                                                                                             | 60,651             |
| -    | - 19                                                                                                    |                                                                                                    |                                                                                             | 60,494 • •         |
| E    | - 🔨                                                                                                    |                                                                                                    |                                                                                             | 60,372             |
|      | <b>v</b> 1                                                                                                    |                                                                                                    |                                                                                             | 60,334             |
| F    | 12                                                                                                    |                                                                                                    |                                                                                             | 60,259 🗸           |
| t.   |                                                                                                    |                                                                                                    | 🗋 Новый 🗸 Закр                                                                              | ыть ? Помощь · · · |
| L    | 1 1                                                                                                    |                                                                                                    | 104 j · · ·                                                                                 |                    |
|      | 1                                                                                                    | 1.08                                                                                                    |                                                                                             | 506.1              |

4. После этого нажимаем кнопку «Копировать маркированные»

| 🚰 Участок, границы                         | землепользования                                          |               | - 🗆 ×         |
|--------------------------------------------|-----------------------------------------------------------|---------------|---------------|
| (")                                        |                                                           |               |               |
| Гочек 45, ID 212869<br>Сеой: "Участок, гра | исит, мотт<br>аницы землепользования". Ю 11130000. No 312 |               |               |
| Центр (X:5 185 607,                        | 259, Y:3 308 923,862, Z:61,478)                           |               |               |
| Размах (ВХ:135,164                         | , DY:102,547, DZ:2,438)                                   |               |               |
| Полный разнок (D/                          | (135,564, D1:165,547)                                     |               |               |
| 🛲 🖌 🖌 🐰                                    | le 🕰 🥖 💥 🕮 🕅                                              |               |               |
|                                            |                                                           |               |               |
| #                                          | Копировать маркированные                                  | V             | 7             |
|                                            | 5 185 663 621                                             | 3 308 872 589 | 61 134        |
| 1                                          |                                                           |               | 61,155        |
| √3                                         |                                                           |               | 61,162        |
| √4                                         |                                                           |               | 61,225        |
| √5                                         |                                                           |               | 61,168        |
| √6                                         | 5 185 673,356                                             | 3 308 930,912 | 60,558        |
| - √7                                       | 5 185 671,856                                             | 3 308 932,965 | 60,558        |
| - 18                                       | 5 185 672,332                                             | 3 308 935,096 | 60,558        |
| √9                                         | 5 185 672,855                                             | 3 308 935,148 | 60,858        |
| <u></u>                                    | 5 185 674,841                                             | 3 308 950,162 | 60,957        |
| <b>V</b> 1                                 | 5 185 673,696                                             | 3 308 952,171 | 60,696        |
| <b>√</b> 2                                 | 5 185 671,882                                             | 3 308 953,833 | 60,838        |
|                                            | 5 185 658,096                                             | 3 308 956,086 | 60,751        |
| <b>4</b>                                   | 5 185 641,691                                             | 3 308 958,757 | 60,647        |
|                                            | 5 105 020,340                                             |               | 60,550        |
|                                            | 5 185 613 621                                             |               | 60,550        |
|                                            |                                                           |               | 60.651        |
| F 🙀                                        |                                                           |               | 60,494        |
|                                            |                                                           |               | 60,372        |
| <b>V</b> 1                                 |                                                           |               | 60,334        |
| ₹2                                         | 5 185 569,569                                             | 3 308 971,937 | 60,259        |
|                                            |                                                           | 🗋 Новый 🗸 Зак | рыть 🦻 Помощі |
|                                            |                                                           |               |               |

5. Создаем текстовый файл.

|   | æ                                  | AMD Catalyst Control Center |        |                                  | Папку                                           |  |
|---|------------------------------------|-----------------------------|--------|----------------------------------|-------------------------------------------------|--|
|   |                                    | Вид                         | >      | 7                                | Ярлык                                           |  |
|   |                                    | Сортировка                  | >      | 45                               | Microsoft Access Database                       |  |
|   |                                    | Группировка                 | >      | 5                                | Точечный рисунок                                |  |
|   |                                    | Обновить                    |        | ø                                | Документ Microsoft Word                         |  |
|   |                                    | Настроить папку             |        | ø                                | Microsoft Access Database                       |  |
|   |                                    | Вставить                    |        | •                                | Microsoft Project Document                      |  |
| ~ | OTRADUTE C DOMONIERO VISUAI Studio |                             |        | Презентация Microsoft PowerPoint | _                                               |  |
|   |                                    | Вставить ярлык              |        |                                  | WinRAR archive                                  |  |
|   |                                    | Отменить удаление           | CTRL+Z |                                  | Іекстовый документ                              |  |
|   |                                    | Предоставить доступ к       | >      |                                  | Microsoft Visio Drawing<br>Лист Microsoft Excel |  |
|   | -                                  | Создать                     | >      |                                  | WinRAR ZIP archive                              |  |
|   |                                    | Свойства                    |        | Г                                |                                                 |  |

6. В созданный файл вставляем скопированные координаты переносимого объекта и нажимаем кнопку сохранить.

| Файл | Правка | Формат | Вид    | Справка                              |   |   |  |
|------|--------|--------|--------|--------------------------------------|---|---|--|
|      |        |        |        |                                      |   |   |  |
|      |        |        |        |                                      |   |   |  |
|      |        |        |        |                                      |   |   |  |
|      |        |        |        | Отменить                             |   | 1 |  |
|      |        |        |        | Вырезать                             |   |   |  |
|      |        |        | $\sim$ | Копировать                           |   |   |  |
|      |        |        |        | Вставить                             |   |   |  |
|      |        |        |        | Удалить                              |   |   |  |
|      |        |        |        | Выделить все                         |   |   |  |
|      |        |        |        | Порядок чтения: справа налево        |   |   |  |
|      |        |        |        | Показать управляющие символы Юникода |   |   |  |
|      |        |        |        | Вставить управляющий символ Юникода  | > |   |  |
|      |        |        |        | Открыть ІМЕ                          |   |   |  |
|      |        |        |        | Реконверсия                          |   |   |  |
|      |        |        |        | Поиск с помощью Bing                 |   |   |  |
|      |        |        |        |                                      |   | _ |  |

7. Заходим на рабочую карту ГИС «Панорама». Проверяем «Текущие параметры проекции. Если параметры проекта будут не соответствовать, то объект выйдет за пределы зоны работ.

| Текущие параметры про                                                                                                    | екции                                                                           | × |
|----------------------------------------------------------------------------------------------------|---------------------------------------------------------------------------------|---|
| Имя файла карты                                                                                                    | HOST#service.kadastr.gospmr.org#2047#ALIAS#Rabota_Bendery-maps                  |   |
| Тип карты                                                                                                    | Местная СК на базе СК-63                                                        | ~ |
| Проекция                                                                                                    | Гаусса-Крюгера равноугольная                                                    |   |
| Эллипсоид                                                                                                    | Красовский 1940                                                                 | ~ |
| Постоянные проекции                                                                                                    | 1 Датум Трансформировать                                                        |   |
| Идентификатор райс<br>Смещение осевого м<br>Смещение на восток<br>Смещение на север<br>Угол поворота<br>Масштабный коэффи | она X (A - X) Номер зоны 3<br>меридиана 0° 1' 1'''''''''''''''''''''''''''''''' |   |
| Из растра 🛛 🗸                                                                                                    | Из XML Из EPSG Из карты                                                         |   |
| Установить Пр                                                                                                    | именить Сбросить Выход Помощь                                                   |   |

8. Нажимаем «Создание объекта» → Выбираем «Уточняемый участок» → и выбираем «Создание по загруженным из файла координатам» и нажимаем «Выбор».

| Создание объекта                                                               |          |                |            | ×                                  |                  |    |  |  |
|--------------------------------------------------------------------------------|----------|----------------|------------|------------------------------------|------------------|----|--|--|
| <u>/</u> /// ** *** ***                                                        | . 22     | . 🏕 🎸          | Abc 🔶      | 🚓 C 🗗 🔝 🏹                          |                  |    |  |  |
| 🗰 Создание объекта [HOST#service.kadastr.gos                                   | omr.org# | ALIAS#map500.r | scz.6738 ] |                                    | - 0              | ×  |  |  |
| Карта Объект_1 - [HOST#service.kadastr.gospmr.org#2047#ALIAS#Объект_1.sibx] 	v |          |                |            |                                    |                  |    |  |  |
| 🖊 Векторные                                                                    |          | Код            | Ключ       | 🗢 Имя                              | Класс            |    |  |  |
| Линейные<br>□ Площадные<br>Т Подписи<br>0 Точечные<br>2                        |          | 40010001       | MODLAND    | Измененный участок                 | Межевой план     |    |  |  |
|                                                                                |          | 40010001       | INLAND     | Исходный участок                   | Межевой план     |    |  |  |
|                                                                                |          | 40030001       | NEWPART    | Образуемая часть участка           | Межевой план     |    |  |  |
| + Шаблоны                                                                      |          | 40010001       | NEWLAND    | Образуемый участок                 | Межевой план     |    |  |  |
| Коммунальные и социальные объекты                                              |          | 40030001       | NEWPART1   | Образумая часть участка (строение) | Межевой план     |    |  |  |
|                                                                                |          | 40019001       | LAND       | Существующий участок               | Межевой план     |    |  |  |
| Межевой план                                                                   |          | 40010001       | ADJLAND    | Уточняемый участок                 | Межевой план     |    |  |  |
| Оформление 3                                                                   |          | 40010001       | ACCLAND    | Участок, обеспечивающий доступ     | Межевой план     |    |  |  |
| Почвенно-растительный покров                                                   |          | 40030001       | PART       | Часть участка                      | Межевой план     |    |  |  |
| Промышленные объекты 🗸 🗸                                                       |          | 40030001       | PART1      |                                    | Межевой план     |    |  |  |
|                                                                                |          | 10050001       |            | lacio y lacina (cipocinic)         | Пеясевой план    |    |  |  |
| ○ = \$ \$ \$ = =                                                               | <        |                |            |                                    |                  | >  |  |  |
| Повтор семантики                                                               | T        | 40010001       | ADJLAND    | Уточняемый участок                 | Межевой план     |    |  |  |
| Выбор Отмена Помощь                                                            |          | □оти           | + выбрано  | 10 объектов из 1715 🗹 Отображать у | старевшие объект | гы |  |  |

9. Выбираем текстовый файл (у меня «Новый текстовый документ») → «Открыть»

| 🗰 Открытие         |                                        |                  |                 |             |                      | >       |
|--------------------|----------------------------------------|------------------|-----------------|-------------|----------------------|---------|
| 🔶 —> ~ 🛧 📙 > Это   | т компьютер > Рабочий стол > Инструкци | я                | ~               | -<br>С Поис | с в: Инструкция      | , P     |
| Упорядочить - Нова | я папка                                |                  |                 |             |                      | 1 0     |
| 👆 Downloads 💉 ^    | Имя                                    | Дата изменения   | Тип             | Размер      |                      |         |
| 🔮 Документы 🖈 👘    | 📄 Новый текстовый документ.txt         | 01.03.2024 17:18 | Текстовый докум | 2 КБ        |                      |         |
| 📰 Изображени 🖈     |                                        |                  |                 |             |                      |         |
| school11           |                                        |                  |                 |             |                      |         |
| 📙 ГИС Земельны 🗸   |                                        |                  |                 | ~           |                      |         |
| Имя ф              | райла: Новый текстовый документ.txt    |                  |                 | - Файл      | ы данных (*.met;*.xy | h;*.r ∽ |
|                    |                                        |                  |                 | On          | Отм                  | ена     |

**10.** - Исходный файл - информация, содержащаяся в загружаемом файле, автоматически делится на колонки (в качестве разделителя распознается пробел или знак табуляции);

- В случае если автоматическое распознавание файла прошло успешно, колонкам назначается тип данных. Если этого не произошло, тип данных колонкам следует задать вручную. Для этого следует «кликнуть» соответствующую колонку таблицы предварительной обработки, выбрать для нее соответствующий тип и нажать кнопку со стрелкой.

| <b>#</b> 3a | агрузка координат | из текстового фа | йла         |             |               | - 0              | × |
|-------------|-------------------|------------------|-------------|-------------|---------------|------------------|---|
| Исхо        | одный файл ——     |                  |             |             |               |                  |   |
| C:\U        | Jsers\vvg\Desktop | \Инструкция\Но   | вый текстов | ый докумен  | r.txt         |                  |   |
| Загру       | узить строк 30    | Bce              |             | Кодировка   | UTF8          | ANSI             |   |
| 64 51       | 185663.621 33088  | 372.589 61.134   |             |             |               |                  | ^ |
| 64 51       | 185665.740 33088  | 84.735 61.155    |             |             |               |                  |   |
| 64 51       | 185667.382 33088  | 94.885 61.162    |             |             |               |                  |   |
| 64 51       | 185669.424 33089  | 06.576 61.225    |             |             |               |                  |   |
| 64 51       | 185671.430 33089  | 18.838 61.168    |             |             |               |                  |   |
| 64 51       | 1856/3.356 33089  | 30.912 60.558    |             |             |               |                  |   |
| 64 51       | 185672 222 22080  | 32.903 00.338    |             |             |               |                  |   |
| 64 51       | 85672 855 33089   | 35 148 60 858    |             |             |               |                  |   |
| 64 51       | 185674.841 33089  | 50.162 60.957    |             |             |               |                  | ~ |
| <           |                   |                  |             |             |               |                  | > |
| Пре         | дварительная об   | работка          |             |             |               |                  |   |
| Нача        | ть со строки: 1   | 🚊 🗹 Проп         | ускать стро | ки, начинаю | щиеся с:      | 1                |   |
| Line        |                   | ·                |             |             |               |                  |   |
| назн        | ачить для текущ   | ен колонки:      |             | ~           |               |                  |   |
| N₽          | Нет               | X(B)             | Y(LX(B)     | н           |               |                  | ^ |
| 1           | 64                | 5185663.621      | 33(H        | 61.1        | 34            |                  |   |
| 2           | 64                | 5185665.740      | 33(N<br>Het | 61.1        | 55            |                  |   |
| 2           | 64                | 5105667 202      | 22/100/1A   | 61 1        | 67            |                  | ¥ |
| Пре         | образование сист  | темы координат   |             | . r         |               |                  |   |
| Сист        | ема координат:    | Из паспорта      | ~           | X +         | 0             | Y + 0            |   |
| Резу        | льтат             |                  |             |             |               |                  |   |
| N♀          | X(B)              | Y(L)             | н           |             |               |                  | ^ |
| 1           | 5185663.621       | 3308872.589      | 61.134      |             |               |                  |   |
| 2           | 5185665.74        | 3308884.735      | 61.155      |             |               |                  |   |
| 3           | 5185667.382       | 3308894.885      | 61.162      |             |               |                  |   |
| 4           | 5185669.424       | 3308906.576      | 61.225      |             |               |                  |   |
| 5           | 5185671.43        | 3308918.838      | 61.168      |             |               |                  | ~ |
| Вы          | полнить О         | тменить          | Помощь      | Форм        | ировать мульт | гиточечный объек | r |

Нажимаем «Выполнить».

11. В отрывшемся окне «Нанесение объектов» → нажимаете «Да».

| 🏟 Нанес  | ение объектов      | ×          |
|----------|--------------------|------------|
|          |                    | Да         |
|          |                    | Пропустить |
|          |                    | Bce        |
|          |                    | Закончить  |
|          |                    |            |
| Код      | 40010001 Номер 0   |            |
| Имя      | Уточняемый участок |            |
| Слой     | межевой план       |            |
| Тип      | площадной          |            |
| Карта    | Объект_1           |            |
| 🖂 Запись | транзакций         |            |

12. Отрываем созданный объект и заполняем семантику в соответствии с требованиями.

| Имя<br>Слой        | Номер<br>Ключ<br>Периметр<br>Площадь<br>УТОЧНЯЕМЫЙ УЧА<br>МЕЖЕВОЙ ПЛАН | 5122<br>ADJLAND<br>415,25 м<br>10 061,87 кв.м<br>СТОК | Код 40010001<br>~ |                          |                        |             | TALE IS NOT THE OWNER AND ADDRESS OF TAXABLE PARTY OF TAXABLE PARTY. |
|--------------------|------------------------------------------------------------------------|-------------------------------------------------------|-------------------|--------------------------|------------------------|-------------|----------------------------------------------------------------------|
| Семанти            | ика Метрика Масш                                                       | штаб Вид                                              |                   |                          |                        |             |                                                                      |
| Код                | X                                                                      | Сарактеристика                                        |                   | Знач                     | чение                  | Ключ 🗸      | ^                                                                    |
| 9                  | СОБСТВЕННОЕ НАЗВА                                                      | НИЕ                                                   |                   |                          |                        | NAME_9      |                                                                      |
| 231                | АДРЕС                                                                  |                                                       |                   |                          |                        | ADDRESS     |                                                                      |
| 1000               | HOMEP 3AKA3A                                                           |                                                       |                   |                          |                        | NUM_ORDER   |                                                                      |
| 1001               | КАДАСТРОВЫЙ НОМЕР                                                      | P                                                     |                   |                          |                        | KADNUM      |                                                                      |
| 1002               | НОМЕР УЧАСТКА                                                          |                                                       |                   |                          |                        | NUM_AREA    |                                                                      |
| 1003               | ФАМИЛИЯ ВЛАДЕЛЬЦ                                                       | A                                                     |                   |                          |                        | SURNAME     |                                                                      |
| 1004               | ИМЯ ВЛАДЕЛЬЦА                                                          |                                                       |                   |                          |                        | NAME_OWNER  |                                                                      |
| 1005               | ОТЧЕСТВО ВЛАДЕЛЬЦ                                                      | ĮA.                                                   |                   |                          |                        | PATRON      |                                                                      |
| 1006               | ИНИЦИАЛЫ ВЛАДЕЛЫ                                                       | ЦA                                                    |                   |                          |                        | INICIAL     |                                                                      |
| 1007               | Документы-основания                                                    | 1                                                     |                   |                          |                        | PASVORD     |                                                                      |
| 1008               | КЕМ ВЫДАН ДОКУМЕН                                                      | Т                                                     |                   |                          |                        | ORGAN       |                                                                      |
| 1009               | ДАТА ВЫДАЧИ ДОКУМ                                                      | 1EHTA                                                 |                   |                          |                        | PASDATE     |                                                                      |
| 1010               | РЕСПУБЛИКА                                                             |                                                       |                   |                          |                        | SUBJECT PMR | 1                                                                    |
| Число се<br>Сохран | ить Повторить                                                          | Вся семантика<br>Идалить Отме                         | Общая для в       | сех объектов 🛛 Сохранять | , документы на сервере |             |                                                                      |